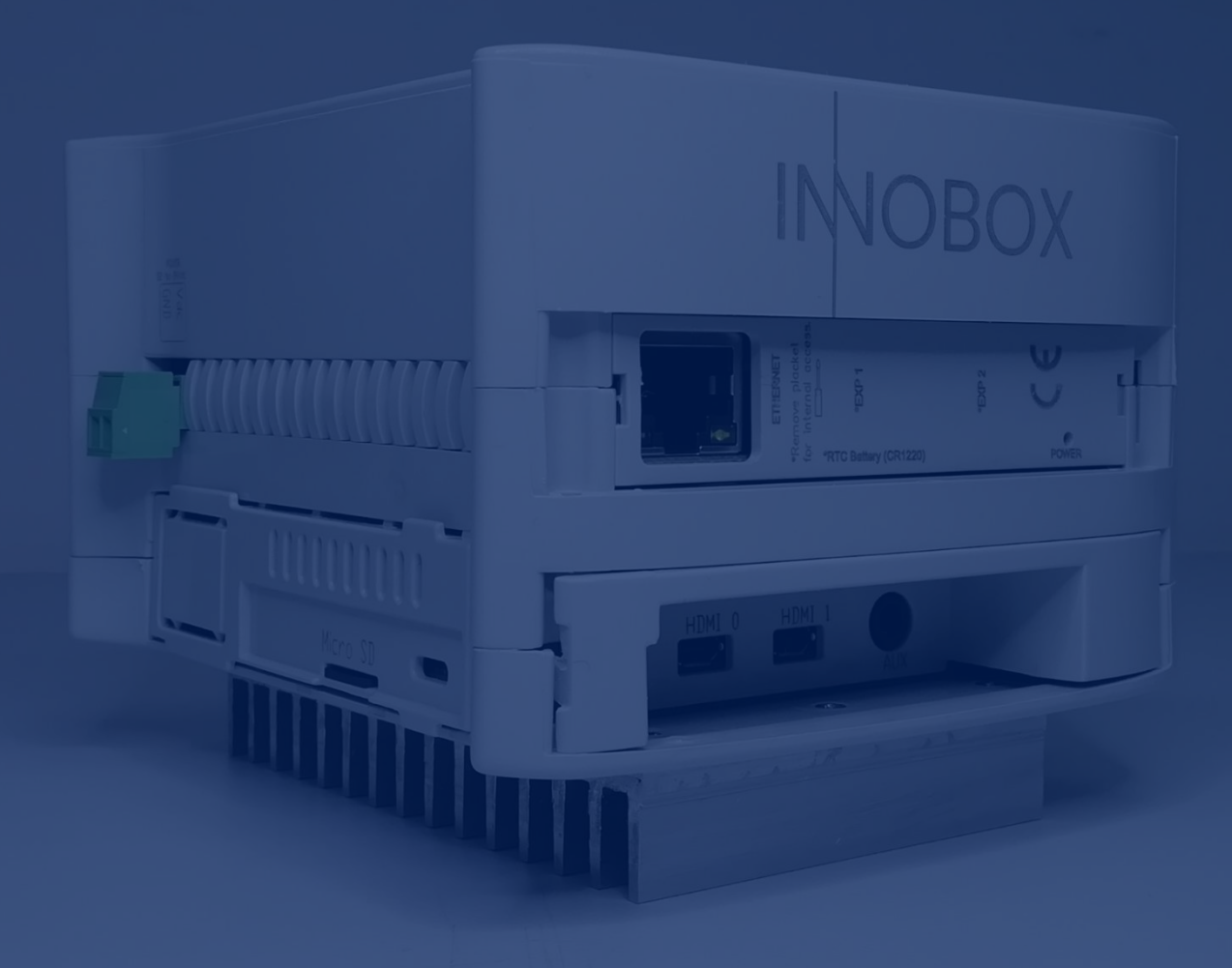

# Manual

Funcionamiento y configuración

Solución **Industrial IoT** para máquinas Industriales

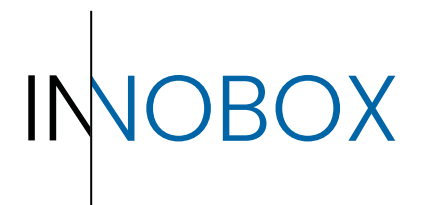

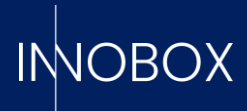

# CONTENIDO

# (OBO)

# Tabla de contenido

| 1.       | Introducción                                      | 3  |
|----------|---------------------------------------------------|----|
| 1.1.     | ¿Qué es el Innobox?                               | 3  |
| 1.2.     | ¿Como funciona?                                   | 4  |
| 1.3.     | Datos necesarios                                  | 4  |
| 1.3.1.   | Variables de producción                           | 4  |
| 1.3.2.   | Alarmas de la máquina                             | 5  |
| 1.3.3.   | Variables de mantenimiento                        | 5  |
| 1.3.4.   | Variables para monitorizar (libre)                | 5  |
| 1.3.5.   | Definiciones de funcionamiento                    | 5  |
| 1.3.5.1. | Recetas de producción                             | 6  |
| 1.3.5.2. | Turnos de trabajo                                 | 6  |
| 1.3.5.3. | Descripciones de las alarmas                      | 6  |
| 1.3.5.4. | Tareas de mantenimiento                           | 7  |
| 2.       | Instalación y activación del dispositivo a la red | 7  |
| 3.       | Configuración inicial                             | 9  |
| 3.1      | Siemens para ethernet (S7 o superior)             | 10 |
| 3.2      | Modbus genérico                                   | 12 |
| 4.       | Conclusión                                        | 13 |

# Manual de configuración y funcionamiento

Página 2 de 14

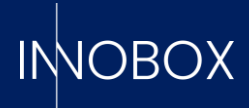

# 1. Introducción

El objetivo de este manual es explicar el propósito del dispositivo, así como servir de guía durante la instalación y configuración inicial.

#### 1.1. ¿Qué es el Innobox?

Se trata de un dispositivo "Plug&Play", fácilmente configurable, que sirve para obtener los KPIs (Key Performance Indicators) que nos indican la calidad de trabajo de la máquina, el uso que se le da, la eficiencia de la producción y formatos aplicados, los errores más habituales, ...

Hay cuatro KPIs clave:

a. **OEE** – Overall Equipment Effectiveness. Nos indica el porcentaje de correcto funcionamiento y uso de la máquina, calculada a partir de 3 variables:

1. **Disponibilidad** – Tiempo real en modo de trabajo productivo del tiempo total de funcionamiento de la máquina.

2. **Eficiencia** – Comparativa entre la producción teórica esperada por la receta especificada y la producción real.

3. **Calidad** – Tanto por ciento de producción buena respecto la producción total realizada.

b. **MTBF** – Mean Time Between Failures. Tiempo medio transcurrido entre paradas de máquina.

c. MTTR – Mean Time To Repair. Tiempo medio para resolver paradas de máquina.

d. **MTFF** – Mean Time First Failure. Tiempo medio desde que se inicia la producción hasta que se para por primera vez.

Para los casos en los que el dispositivo se utiliza para monitorizar una máquina concreta dentro de una línea de producción, el dispositivo diferencia entre el OEE de la máquina y el OEE global de la línea, diferenciando entre los casos en que la línea está parada debido a la máquina en cuestión o no.

Además, el dispositivo utiliza los datos generados por el PLC para generar estadísticas del funcionamiento general de la máquina, así como ofrecer las funcionalidades de datalogger (creando archivos CSV con los valores deseados a medida del cliente), predictivo de producción (con datos reales de producciones anteriores) o mantenimiento preventivo (pudiendo controlar cuándo es necesario realizar alguna tarea de mantenimiento sobre elementos mecánicos de la máquina antes de que se genere un problema real).

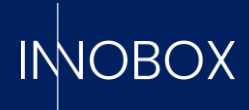

#### 1.2. ¿Como funciona?

Para obtener estos datos calculados, el dispositivo se ha de conectar a la misma red donde se encuentre el PLC que controle la máquina que se dedica monitorizar y pasarle las variables específicas necesarias.

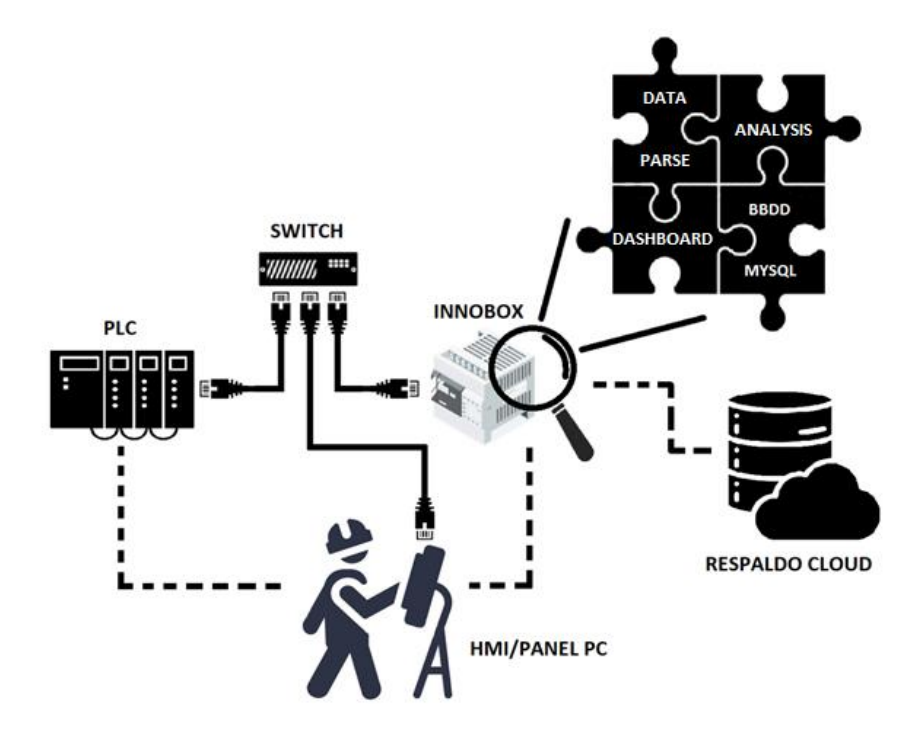

Una vez que todo está vinculado, el dispositivo se queda escuchando estos datos, registrando los cambios en diferentes tablas históricas de la base de datos interna, que explotan las diferentes pantallas de monitorización. Estas pantallas nos sirven para saber el estado actual de la máquina, ver un análisis de la producción o de las alarmas generadas, comparativas de turnos de trabajo y otras funcionalidades, explicadas en su manual específico.

#### 1.3. Datos necesarios

Para funcionar correctamente, el Innobox requiere de la siguiente información:

#### 1.3.1. Variables de producción

Estas son las variables que permiten al dispositivo saber el estado de la máquina, la producción que está realizando y proveen la información necesaria para los cálculos de los KPIs.

- Variables de estado, booleanos que indiquen cuando la máquina está trabajando, en pausa, instalando un nuevo formato o receta, a la espera de materia entrante, con la salida bloqueada o en parada planificada.

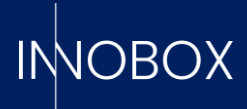

- Información sobre la receta o formato, como su código único, el nombre descriptivo, la producción teórica esperada y las piezas pedidas.

- Contadores de la producción, siendo esenciales los de piezas correctas y piezas rechazadas, pero dejando a disposición del usuario seis contadores extra para poder visualizar los datos que interesen.

#### 1.3.2. Alarmas de la máquina

Alarmas generadas por el PLC que se quieran mantener en historial, pudiendo leer tantas variables booleanas, enteras y dobles enteras como se tengan definidas en la máquina. El valor recibido será el que se comparará con las definiciones indicadas posteriormente para mostrar la descripción correspondiente.

#### 1.3.3. Variables de mantenimiento

Variables booleanas que indiquen que un elemento mecánico está trabajando. Se puede analizar por tiempo activado, como podría ser un bit que indique que un motor o una cinta están trabajando, o por ciclos de funcionamiento, como el bit que hace salir o entrar un pistón. En las definiciones posteriores se indicará el tiempo de vida de cada elemento y la tarea específica a realizar.

## 1.3.4. Variables para monitorizar (libre)

La funcionalidad de datalogger está a completa disposición del cliente y se pueden definir el tipo de variable que se quiera (con alguna limitación dependiendo del protocolo de comunicación, indicada en su apartado). Estas variables quedarán enlazadas y a la espera de ser escuchadas a petición del usuario desde su pantalla correspondiente.

#### 1.3.5. Definiciones de funcionamiento

Para que la información mostrada sea íntegra, es necesario informar al dispositivo de ciertas descripciones y métodos. En el apartado correspondiente del configurador, el usuario encontrará plantillas csv de ejemplo para las siguientes tablas:

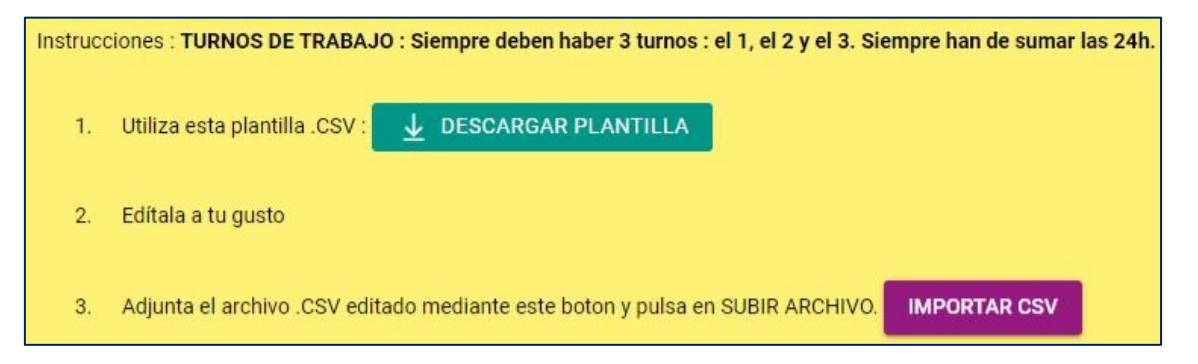

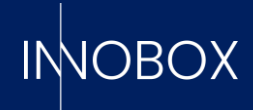

#### 1.3.5.1. Recetas de producción

| CÓDIGO RECETA | NOMBRE RECETA | PRODUCCIÓN TEÓRICA (u/h) | DESCRIPCIÓN RECETA |             |
|---------------|---------------|--------------------------|--------------------|-------------|
| 0             | sin_receta    | 0                        | Sin producción     | NO EDITABLE |
| 1             | receta_1      | 35000                    | Puertas            |             |
| 2             | receta_2      | 21000                    | Ventanas           |             |
| 3             | receta_3      | 6000                     | Pedales            |             |
| 4             | receta_4      | 12000                    | Retrovisores       |             |
| 5             | receta_5      | 500                      | Faros              |             |

Como hemos visto en la sección 1.3.1, se trata de la información correspondiente a las recetas, además de una breve descripción si se desea. Al crear un nuevo registro de producción, el dispositivo buscará esta información en las variables recibidas del PLC; en caso de no encontrarla, se comparará el código de la receta (el único campo que es estrictamente necesario) para conseguirla, por lo que es importante que esté en uno de los dos lugares.

# IMPORTANTE: El código de receta 0 queda reservado para cuando se tiene la máquina sin trabajar, para que no afecte a los cálculos de eficiencia y disponibilidad.

#### 1.3.5.2. Turnos de trabajo

| CÓDIGO TURNO (interno) | NOMBRE TURNO | HORA INICIO | HORA FINAL |
|------------------------|--------------|-------------|------------|
| 1                      | mañana       | 6:00:00     | 13:59:59   |
| 2                      | tarde        | 14:00:00    | 21:59:59   |
| 3                      | noche        | 22:00:00    | 5:59:59    |

Esta información sirve únicamente para asignar un turno de trabajo a cada producción y así poder realizar comparativas.

#### IMPORTANTE: Los turnos deben ser los mostrados en la plantilla de ejemplo, pudiendo únicamente editar el nombre i el horario.

#### 1.3.5.3. Descripciones de las alarmas

| TIPO | BYTE | VALOR | DESCRIPCIÓN EN CATALÁN                               | DESCRIPCIÓI DESCRIPCIÓN EN INGLÉS                             |
|------|------|-------|------------------------------------------------------|---------------------------------------------------------------|
| BYTE | 0    | 1     | Text d'alarma quan byte de la memòria 0 té valor 1   | Texto de ala Alarm text when byte from memory 0 has value 1   |
| BYTE | 0    | 2     | Text d'alarma quan byte de la memòria 0 té valor 2   | Texto de ala Alarm text when byte from memory 0 has value 2   |
| BYTE | 0    | 10    | Text d'alarma quan byte de la memòria 0 té valor 10  | Texto de ala Alarm text when byte from memory 0 has value 10  |
| BYTE | 1    | 100   | Text d'alarma quan byte de la memòria 1 té valor 100 | Texto de ala Alarm text when byte from memory 1 has value 100 |
| BYTE | 1    | 101   | Text d'alarma quan byte de la memòria 1 té valor 101 | Texto de ala Alarm text when byte from memory 1 has value 101 |
| BYTE | 1    | 102   | Text d'alarma quan byte de la memòria 1 té valor 102 | Texto de ala Alarm text when byte from memory 1 has value 102 |

La plantilla de esta sección puede variar de un protocolo de comunicación a otro, así como por tipo de variable, pero en todos los casos se deberá indicar el tipo (bool, int o dint), el offset de la variable, el valor de la alarma y la descripción correspondiente.

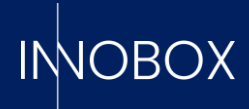

#### 1.3.5.4. Tareas de mantenimiento

| NOMBRE ELEMENTO | VARIABLE   | TIPO | TIEMPO/CICLOS DE VIDA | ACTIVO | DESCRIPCIÓN TAREA EN CATALÁN    | DESCRIPCIÓN TAREA EN CASTELLANO     | DESCRIPCIÓN TAREA EN INGLÉS     |
|-----------------|------------|------|-----------------------|--------|---------------------------------|-------------------------------------|---------------------------------|
| Motobomba E123  | machine_ON | 1    | 500                   | 1      | Ajust de cargols per vibracions | Ajuste de tornillos por vibraciones | Vibration screw adjustment      |
| Cilindro SQ45   | work_flank | 2    | 100                   | 1      | Neteja del pistò                | Limpieza del pistón                 | Piston cleaning                 |
| Motor C123      | machine_ON | 1    | . 800                 | 0      | Greixar les peces mòvils        | Engrasar las piezas móviles         | Grease movable parts            |
| Correa D3       | machine_ON | 1    | 1500                  | 0      | Neteja de superfície i tensat   | Limpieza de la superficie y tensado | Surface cleaning and tensioning |

La funcionalidad de mantenimiento depende exclusivamente de esta información para realizar su tarea. Los campos se deben rellenar según el siguiente esquema:

- El campo de VARIABLE debe ser igual al indicado al definir la variable para relacionar el elemento con ésta.

- Los campos de nombre del elemento y las descripciones se mostrarán como literales en la pantalla, por lo que se recomienda que sean claros y descriptivos.

- El TIPO es el indicador del modo de lectura; 1 para leer los flancos, 2 para contar el tiempo que el bit está en true.

- El TIEMPO/CICLOS DE VIDA se refiere al máximo que un elemento soporta antes de requerir mantenimiento. El sistema lanzará una prealarma cuando el tiempo/ciclos contabilizados llegue al 70% del indicado aquí y una alarma cuando llegue al 90%.

- El campo de ACTIVO sirve para activar la escucha de la variable, de manera que se puede dejar parametrizado el proceso y activarlo solo cuando se necesite.

# 2. Instalación y activación del dispositivo a la red

Para configurar la IP del dispositivo, los datos necesarios del PLC y la información necesaria en la base de datos para el correcto funcionamiento de este, el usuario dispone de un "Wizard" que lo guiará paso a paso a lo que se puede acceder desde cualquier navegador con la URL http://10.10.10.20, si se conecta el puerto lateral de Ethernet a un ordenador con IP estática dentro del rango (como por ejemplo 10.10.10.25).

|                 | Configurar                                   |   |
|-----------------|----------------------------------------------|---|
| IPS             |                                              |   |
| 贷<br>CONFIGURAR | Establecer idioma:<br>es                     |   |
|                 | Establecer fecha y hora: 2023-05-29 08:40:31 | ) |
|                 | APLICAR EN EL DISPOSTIVO                     |   |

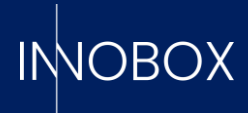

Al acceder al configurador, nos cargará la página para elegir el idioma. En la parte izquierda se pueden ver los menús disponibles. La primera vez, solo estará activo el que permite introducir la nueva IP y Gateway al dispositivo.

| "NOBOX               | Configuración de IPs           |
|----------------------|--------------------------------|
| IPS                  |                                |
| ស្ត្រី<br>CONFIGURAR | Dirección IP<br>192.168.20.204 |
|                      | Gateway IP<br>192.168.20.2     |
|                      | Proxy IP                       |
|                      | Proxy Port                     |
|                      | GUARDAR LIMPIAR                |
|                      | C PROBAR CONEXIÓN              |

Para que la configuración sea efectiva, el dispositivo debe reiniciarse mediante el botón de la pantalla. Una vez hecho, ya se puede colocar el dispositivo en su lugar final dentro del panel y conectarlo a la red. El puerto lateral es el puerto de comunicación con el PLC, mientras que el puerto situado en la parte superior del dispositivo es el encargado de darle salida a internet en caso de querer comunicar este con la nube.

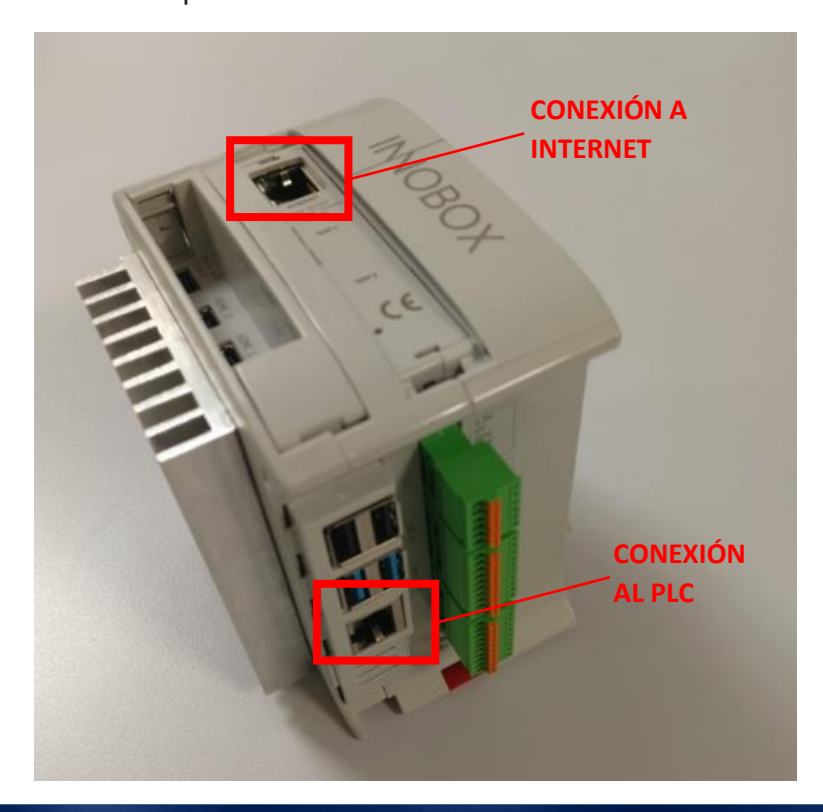

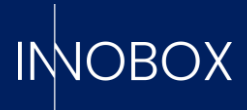

Siguiendo con la configuración (a la que volvemos a acceder poniendo la nueva IP configurada), se debe dar de alta la licencia del dispositivo.

| Paso 1/2            |                    |
|---------------------|--------------------|
| Licence file (.enc) | Paso 2/2           |
| SIGUIENTE LIMPIAR   | Código de licencia |
|                     |                    |

En este menú, el usuario debe subir el archivo .enc y poner el código de activación facilitado por la plataforma cloud donde previamente se debe realizar el alta del producto. Cómo hacer esta alta queda explicado en el manual correspondiente.

Con esto, el dispositivo está listo para pasar a configurar la información del PLC.

## 3. Configuración inicial

El siguiente paso será seleccionar el proveedor deseado y configurar los datos, divididos en cuatro bloques:

- **Conexión PLC.** Aquí se definen los datos de acceso del PLC escogido.

- **Variables.** Aquí se definen las variables de producción, las alarmas a controlar, las variables útiles para monitorizar elementos y realizar mantenimientos preventivos y las variables que se quieran utilizar con la funcionalidad datalogger (todas estas funcionalidades se explican en el punto 1.3).

- **Definiciones.** Aquí se puede descargar la plantilla csv específica para rellenar cada una de las tablas. Hay que tener en cuenta las restricciones comentadas anteriormente.

- **Logo.** Donde cargar la imagen png que se quiera que aparezca en los diferentes dashboards.

Al finalizar cada una de las parametrizaciones, el botón de PUBLICAR CONFIGURACIÓN arrancará el sistema configurado.

Ya que la definición de variables es diferente para cada protocolo, pasamos a explicar en detalle cómo introducirlas para los proveedores actualmente disponibles.

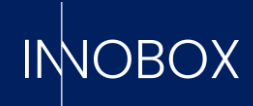

| пловох          | =                     |        |
|-----------------|-----------------------|--------|
| IDE             | Seleccionar proveedor |        |
| IPS             |                       |        |
| PROVEEDOR       |                       |        |
| 贷<br>CONFIGURAR | SIEMENS               | Modbus |
|                 | SIEMENS               | MODBUS |

# 3.1 Siemens para ethernet (S7 o superior)

Para Siemens, hay que definir la dirección IP, el puerto de comunicación, el Rack i el Slot en la pestaña de CONEXIÓN PLC.

| CONEXIÓN PLC                  | VARIABLES | DEFINICIONES | LOGO      |         |  |  |  |  |  |
|-------------------------------|-----------|--------------|-----------|---------|--|--|--|--|--|
| Configuración de conexión PLC |           |              |           |         |  |  |  |  |  |
|                               |           |              |           |         |  |  |  |  |  |
|                               |           | IP<br>192.1  | 68.20.111 |         |  |  |  |  |  |
|                               |           | Port         |           |         |  |  |  |  |  |
|                               |           | 102          |           |         |  |  |  |  |  |
|                               |           | Rack<br>O    |           |         |  |  |  |  |  |
|                               |           | Slot<br>1    |           |         |  |  |  |  |  |
|                               |           | SI           | GUIENTE   | LIMPIAR |  |  |  |  |  |

Después de guardar los parámetros del PLC, el siguiente paso será definir las variables.

Para las variables de producción, el usuario dispone de un Bloque de Datos por defecto que se puede cargar en el PLC y enlazar fácilmente con las variables correspondientes del programa. Este DB es el que se visualizará al cargar la pestaña de VARIABLES DE PRODUCCIÓN. En el caso de querer apuntar a la variable exacta sin pasar por este DB, será necesario editar cada una de ellas. Dependiendo del área de memoria en la que se encuentren, las direcciones se deben escribir según la tabla que se encontrará en el siguiente enlace:

https://flows.nodered.org/node/node-red-contrib-s7

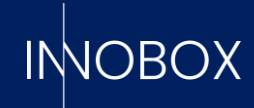

| Address                 | Step7<br>equivalent | JS Data<br>type | Description                               |
|-------------------------|---------------------|-----------------|-------------------------------------------|
| DB5,X0.1                | DB5.DBX0.1          | Boolean         | Bit 1 of byte 0 of DB 5                   |
| DB23,B1 OF DB23,BYTE1   | DB23.DBB1           | Number          | Byte 1 (0-255) of DB 23                   |
| DB100,C2 or DB100,CHAR2 | DB100.DBB2          | String          | Byte 2 of DB 100 as a Char                |
| DB42,I3 or DB42,INT3    | DB42.DBW3           | Number          | Signed 16-bit number at byte 3 of DB 42   |
| DB57,WORD4              | DB57.DBW4           | Number          | Unsigned 16-bit number at byte 4 of DB 57 |

#### Al final, el DB deberá tener un aspecto como este:

|                              | GLOBAL VARIABLES MAINTENANCE VARS |        | DATALOGGER VARS | INT ALARMS DB | DINT ALARMS DB  | BOOL ALARMS D | В         |
|------------------------------|-----------------------------------|--------|-----------------|---------------|-----------------|---------------|-----------|
| DB                           | byt                               | te/bit | tipo de dato    | • n           | iombre asignado | •             | ≪         |
| DB100,INT0<br>recipe_code    |                                   |        |                 |               | EDITAR          |               |           |
| DB100,S2.20<br>recipe_name   |                                   |        |                 |               | EDITAR          |               | REQUERIDO |
| DB100,X258.0<br>running      |                                   |        |                 |               | EDITAR          |               |           |
| DB100,X258.1<br>pause        |                                   |        |                 |               | EDITAR          |               | REQUERIDO |
| DB100,X258.2<br>setup        |                                   |        |                 |               | EDITAR          |               | REQUERIDO |
| DB100,X258.3<br>starved      |                                   |        |                 |               | EDITAR          |               | REQUERIDO |
| DB100,X258.4<br>blocked      |                                   |        |                 |               | EDITAR          |               | REQUERIDO |
| DB100,X258.5<br>planned_stop |                                   |        |                 |               | EDITAR          |               |           |

Con las variables de producción definidas, pasaremos a introducir las variables para el mantenimiento. En este caso, se deben introducir únicamente variables booleanas una por una y con una limitación de 20. En el caso del datalogger, la introducción será similar, pero sin limitaciones ni de tipo ni de cantidad.

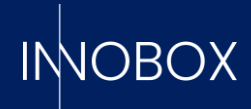

|      | GLOBAL VARIABLES     | MAINTENANCE VARS | INT ALARMS DB | DINT ALARMS DB                      | BOOL ALARMS DB |  |
|------|----------------------|------------------|---------------|-------------------------------------|----------------|--|
| GENE | RAR VARIABLES MANUAI | LMENTE           |               | IMPORTAR CSV PARA GENERAR VARIABLES |                |  |
|      |                      |                  |               |                                     |                |  |
|      |                      |                  |               |                                     |                |  |
|      | Generar varial       | oles manualment  | te            | ×                                   |                |  |
|      | DB                   | byte de inicio   | byte final    | + 🛛                                 |                |  |
|      |                      |                  |               |                                     |                |  |

Al introducir las variables de alarmas, disponemos del bloque de booleanas, enteras y doble enteras, donde podemos indicar el DB de inicio y la cantidad de variables si son correlativas o introducir un csv con toda la definición. Dado que los archivos deben tener un formato concreto, cada bloque dispone de plantillas específicas con el formato esperado.

# 3.2 Modbus genérico

Para que el sistema trabaje con modbus, es necesario indicar la IP y el puerto de acceso al PLC y el número de la unidad donde se encuentran todas las variables a definir. A diferencia de la configuración libre que permiten los PLCs Siemens, el protocolo modbus es más restrictivo, motivo por el cual se puede elegir el bit de inicio del bloque de variables, pero todas las variables deben estar dentro del mismo Unit Id, ser correlativas y con las posiciones asignadas que se pueden visualizar en la tabla mostrada en cada una de las pantallas.

|                       | PRODUCTION VARIABLES             | MAINTENANCE VARS    | DATALOGGER VARS ALAR | NS VARS      |
|-----------------------|----------------------------------|---------------------|----------------------|--------------|
|                       | Dirección de memoria inicia<br>O | al                  |                      |              |
|                       |                                  | GUARDAR Y REGENERAR | TABLA                |              |
| DESCARGAR FICHERO CSV |                                  |                     |                      |              |
| word                  | value                            | category            | bit                  | bit_value    |
| 0                     | recipe_code                      | production_vars     |                      |              |
| 1                     | status                           | production_vars     | 0                    | running      |
| 1                     | status                           | production_vars     | 1                    | pause        |
| 1                     | status                           | production_vars     | 2                    | setup        |
| 1                     | status                           | production_vars     | 3                    | starved      |
| 1                     | status                           | production_vars     | 4                    | blocked      |
| 1                     | status                           | production_vars     | 5                    | planned_stop |
| 1                     | status                           | production_vars     | 6                    | lifebit      |
| 2                     | theo_prod_H                      | production_vars     |                      |              |
| 3                     | theo_prod_L                      | production_vars     |                      |              |

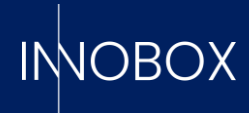

| Creaci                                 | Creación de variables     |                       |                          |                                   |                           |                          |                                   |                           |                     |  |
|----------------------------------------|---------------------------|-----------------------|--------------------------|-----------------------------------|---------------------------|--------------------------|-----------------------------------|---------------------------|---------------------|--|
|                                        |                           |                       |                          | PRODUCTION VARIABLE               | ES MAINTENANCE VARS       | DATALOGGER VARS          | ALARMS VARS                       |                           |                     |  |
| Dirección de memoria inicial<br>0      |                           |                       |                          | Dirección de memoria inicial<br>O |                           |                          | Dirección de memoria inicial<br>O |                           |                     |  |
| ¿Cuantos bloques de 16 booleanos?<br>1 |                           |                       | ¿Cuántas variables?<br>1 |                                   |                           | ¿Cuántas variables?<br>1 |                                   |                           |                     |  |
|                                        | GUARDAR Y REGENERAR TABLA |                       |                          |                                   | GUARDAR Y REGENERAR TABLA |                          |                                   | GUARDAR Y REGENERAR TABLA |                     |  |
|                                        |                           | DESCARGAR FICHERO CSV |                          |                                   | DESCARGAR FICH            | ERO CSV                  |                                   | DE                        | SCARGAR FICHERO CSV |  |
|                                        | word                      | value                 | bit                      |                                   | word                      | value                    |                                   | word                      | value               |  |
|                                        | 0                         | FaultWBool0           | 0                        |                                   | 0                         | FaultWint0               |                                   | 0                         | FaultWDInt0_H       |  |
|                                        | 0                         | FaultWBool0           | 1                        |                                   |                           |                          |                                   | 1                         | FaultWDInt0_L       |  |
|                                        | 0                         | FaultWBool0           | 2                        |                                   |                           |                          |                                   |                           |                     |  |
|                                        | 0                         | FaultWBool0           | 3                        |                                   |                           |                          |                                   |                           |                     |  |
|                                        | 0                         | FaultWBool0           | 4                        |                                   |                           |                          |                                   |                           |                     |  |
|                                        | 0                         | FaultWBool0           | 5                        |                                   |                           |                          |                                   |                           |                     |  |
|                                        | 0                         | FaultWBool0           | 6                        |                                   |                           |                          |                                   |                           |                     |  |
|                                        | 0                         | FaultWBool0           | 7                        |                                   |                           |                          |                                   |                           |                     |  |

# 4. Conclusión

Una vez introducidos todos los datos necesarios, las definiciones para la base de datos y el logo deseado, mediante el botón de Aplicar Configuración el dispositivo almacenará toda la información, se reiniciará y arrancará ya listo para empezar a trabajar con los datos directos del PLC. Junto a este manual de configuración, encontrarán el manual explicativo de las diferentes pantallas de explotación de datos y demás funcionalidades que el sistema pone a disposición del usuario.

# Manual de configuración y funcionamiento

Página 13 de 14

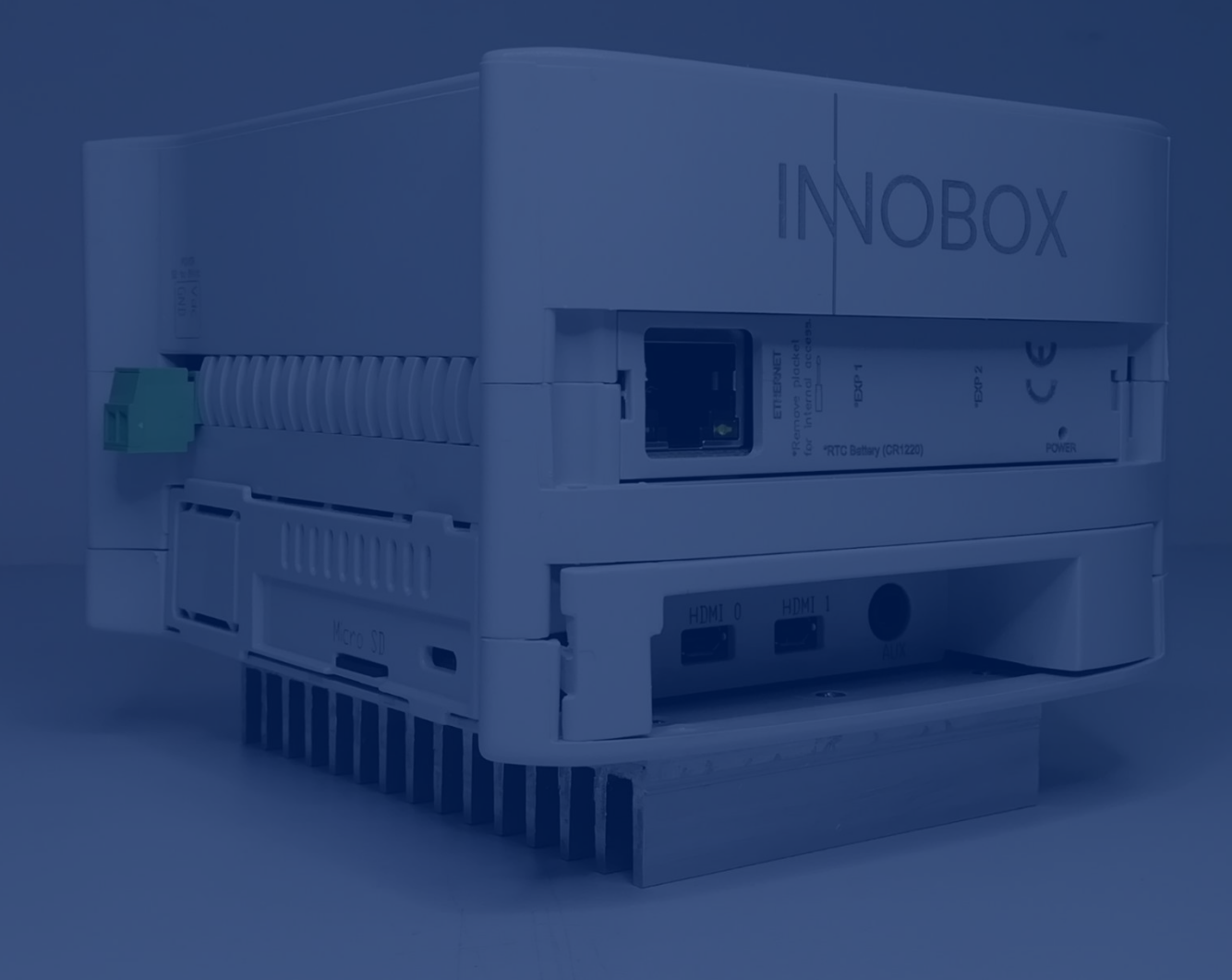

# IMOBOX

INNOVA IT, SL C/ Llauder, 22. 08302 Mataró (España) Tel: +34 902 109 963 comercial@innovait.cat https://innobox.innovait.cat/